## Zmiana hasła

Aby zmienić hasło dostępowe do Graficznego Interfejsu Użytkownika WEBGUI, należy przejść do zakładki "Administracja" i wybrać opcję "Zmień hasło".

W przypadku zapomnienia hasła istnieje możliwość zresetowania go przed logowaniem.

Po wyborze funkcji "Wymuszenie zmiany hasła" zostanie automatycznie wygenerowana oraz przesłana wiadomość e-mail z linkiem do zmiany hasła.

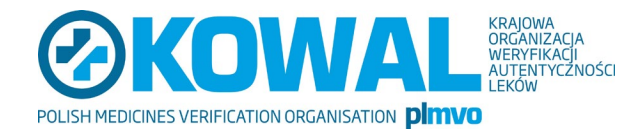

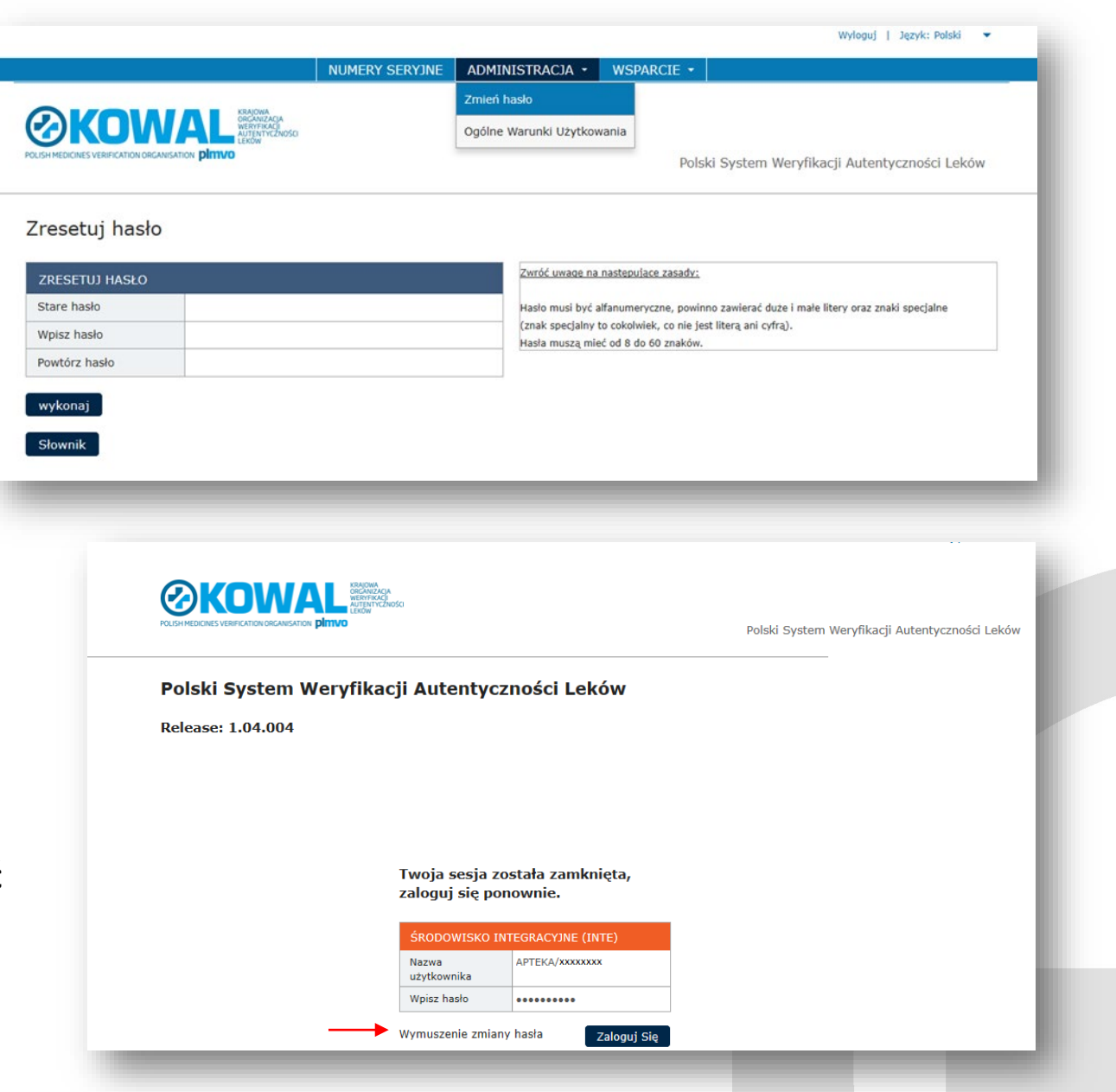